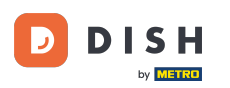

Vitajte na hlavnom paneli rezervácie DISH. V tomto návode vám ukážeme, ako upraviť stav vašich rezervácií.

| <b>DISH</b> RESERVATION                                |                                                                      |                                                                      | <b>*</b> *             | Test Bistro Trainin   |                                 |  |  |
|--------------------------------------------------------|----------------------------------------------------------------------|----------------------------------------------------------------------|------------------------|-----------------------|---------------------------------|--|--|
| Reservations                                           | Have a walk-in customer? Received a reservation re reservation book! | quest over phone / email? Don't for                                  | rget to add it to your | WALK-IN AD            |                                 |  |  |
| 🛏 Table plan                                           | <ul> <li>(*)</li> </ul>                                              | Wed, 27 Sep - Wed, 27 S                                              | Sep                    |                       |                                 |  |  |
| 🍴 Menu 🚢 Guests                                        | There is <b>1</b> active limit configured for the selected ti        | ere is <b>1</b> active limit configured for the selected time period |                        |                       |                                 |  |  |
| ③ Feedback                                             |                                                                      | e is l'active limit configured for the selected time period          |                        |                       |                                 |  |  |
| 🗠 Reports                                              | ⊖ All ⊖ Completed                                                    | Upcoming                                                             | Cancelled              | <b>₩</b> 0 <b>*</b> 0 | <b>H</b> 0/49                   |  |  |
| 🕸 Settings 👻                                           |                                                                      |                                                                      |                        |                       |                                 |  |  |
| 𝔗 Integrations                                         |                                                                      |                                                                      |                        |                       |                                 |  |  |
|                                                        |                                                                      | No reservations avai                                                 | ilable                 |                       |                                 |  |  |
|                                                        | Print                                                                |                                                                      |                        |                       | 2                               |  |  |
| Too many guests in house?<br>Pause online reservations | Designed by Hospitality Digital GmbH. All rights reserved.           |                                                                      | FAQ   Ter              | rms of use   Imprint  | Data privacy   Privacy Settings |  |  |

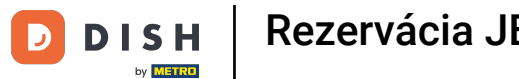

## 6 Keď vyberiete ponuku Rezervácie , zobrazí sa prehľad vašich rezervácií.

| DISH RESERVATION                                       |                                                                                                    | <b>*</b> • | Test Bis     | tro Trainir    | ng 🕤   👙      |                |         |
|--------------------------------------------------------|----------------------------------------------------------------------------------------------------|------------|--------------|----------------|---------------|----------------|---------|
| Reservations                                           | Have a walk-in customer? Received a reservation request over phone / email? Don't forget to add it to you reservation book! | ır         | WALK-II      |                | DD RESERVATI  | ION            |         |
| 🎮 Table plan                                           |                                                                                                    |            |              |                |               |                |         |
| 🎢 Menu                                                 | Wed, 27 Sep - Wed, 27 Sep                                                                                                   |            |              |                |               | $(\mathbf{b})$ |         |
| 🐣 Guests                                               | There is <b>1</b> active limit configured for the selected time period                                                      |            |              |                | Show m        | iore 🗸         |         |
| 🕲 Feedback                                             |                                                                                                    |            |              |                |               |                |         |
| 🗠 Reports                                              | ○ All ○ Completed                                                                                                    |            | 0 过          | <b>&amp;</b> 0 | <b>H</b> 0/49 |                |         |
| 🗢 Settings 👻                                           |                                                                                                    |            |              |                |               |                |         |
| Ø Integrations                                         | No reservations available                                                                                                   |            |              |                |               |                |         |
|                                                        | Print                                                                                                    |            |              |                |               | 8              |         |
| Too many guests in house?<br>Pause online reservations | Designed by Hospitality Digital GmbH. All rights reserved.                                                                  | FAQ        | Terms of use | Imprint        | Data privacy  | Privacy Se     | ettings |

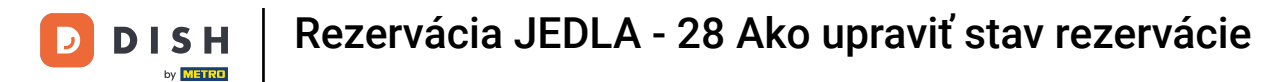

# Pomocou rozbaľovacej ponuky môžete rezerváciu buď zrušiť, alebo ju označiť ako doručenú.

| <b>DISH</b> RESERVATION                                |                                                                                                    | <b>*</b> • | Test Bist   | ro Training (  | Ĵ│ ╬ ∽                         |          |
|--------------------------------------------------------|----------------------------------------------------------------------------------------------------|------------|-------------|----------------|--------------------------------|----------|
| Reservations                                           | Have a walk-in customer? Received a reservation request over phone / email? Don't forget to add it to you reservation book! | ir         | WALK-IN     | ADD R          | ESERVATION                     |          |
| ㅋ Table plan<br>¶ Menu                                 | Wed, 27 Sep - Wed, 27 Sep                                                                                                   |            |             |                |                                |          |
| 🐣 Guests                                               | There is <b>1</b> active limit configured for the selected time period                                                      |            |             |                | Show more 🗸                    |          |
| Feedback                                               |                                                                                                    |            | <b></b>     |                |                                |          |
| 🗠 Reports                                              | ○ All ○ Completed                                                                                                    |            | ₹<br>       | <b>2</b> F     | <b>1</b> /49                   |          |
| 🌣 Settings 🔫                                           | Wed, 27/09/2023                                                                                                    |            |             |                |                                |          |
| 𝔗 Integrations                                         | 05:45 PM Doe, John 2 guest(s) 1 (BAR)                                                                                       |            |             | Confir         | med <b>^</b><br>el reservation |          |
|                                                        | Print                                                                                                    |            |             | Arrive         | d                              | 2        |
| Too many guests in house?<br>Pause online reservations | Designed by Hospitality Digital GmbH. All rights reserved.                                                                  | FAQ   T    | erms of use | Imprint   Data | a privacy   Privacy            | Settings |

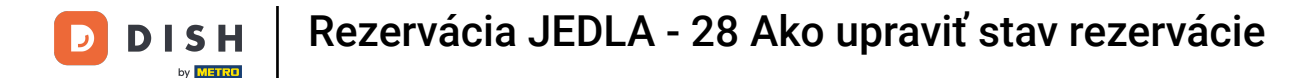

#### Keď zrušíte rezerváciu, máte možnosť informovať zákazníka o zrušení.

| <b>DISH</b> RESERVATION                 |                                                                                                    |     | Test Bistro Training       |                    | ¥ (Þ)        |
|-----------------------------------------|----------------------------------------------------------------------------------------------------|-----|----------------------------|--------------------|--------------|
| Reservations                            | Have a walk-in customer? Received a reservation request over phone / email? Don't forget to add it to you reservation book! | ۱r  | WALK-IN ADD                | D RESERVATION      |              |
| 🎮 Table plan                            |                                                                                                    |     |                            |                    |              |
| <b>"1</b> Menu                          | Mon, 2 Oct - Mon, 2 Oct     Image: All services                                                                             |     |                            |                    | <b>~</b>     |
| 🚢 Guests                                | There is lactive limit configured for the colored time period                                                               | _   |                            | Show more          | ~            |
| Feedback                                | Please confirm your action                                                                                                  |     |                            |                    |              |
| 🗠 Reports                               | Optional message (will be sent to the customer via email)                                                                   |     | <b>1 🖧</b> 2               | <b>1/37</b>        |              |
| 🏟 Settings 👻                            | Mon, 02/10/2023                                                                                                    |     |                            |                    |              |
| ${ {                                  $ | 02:45 PM                                                                                                    | t)  | <b>X</b> Con               | firmed             | ~            |
|                                         | Print                                                                                                    |     |                            |                    |              |
|                                         |                                                                                                    |     |                            |                    |              |
|                                         |                                                                                                    |     |                            |                    |              |
|                                         |                                                                                                    |     |                            |                    |              |
| Too many guests in house?               |                                                                                                    |     |                            |                    | ?            |
| Pause online reservations               | Designed by Hospitality Digital GmbH. All rights reserved.                                                                  | FAQ | Terms of use   Imprint   D | Data privacy   Pri | acy Settings |

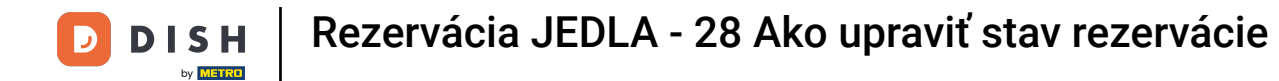

# 2ákazníkovi môžete zanechať voliteľnú správu.

| <b>DISH</b> RESERVATION     |                                                                                                    | <b>*</b> • | Test Bistro Training 🕤   ᆀ隆 🗸 🚱                          |
|-----------------------------|----------------------------------------------------------------------------------------------------|------------|----------------------------------------------------------|
| Reservations                | Have a walk-in customer? Received a reservation request over phone / email? Don't forget to add it to you<br>reservation book! | ır         |                                                          |
| Ħ Table plan                |                                                                                                    |            |                                                          |
| 🎢 Menu                      | Mon, 2 Oct - Mon, 2 Oct     Image: All services                                                                                |            | <b>~</b>                                                 |
| 📇 Guests                    | There is <b>1</b> active limit configured for the selected time period                                                         |            | Show more 🗸                                              |
| Seedback                    | Please confirm your action                                                                                                    |            |                                                          |
| L Reports                   | O All Optional message (will be sent to the customer via email)                                                                |            | 🗹 1 😬 2 🥅 1/37                                           |
| 🌣 Settings 👻                | Mon, 02/10/2023                                                                                                    |            |                                                          |
| ${\mathscr O}$ Integrations | 02:45 PM                                                                                                    | t)         | Confirmed V                                              |
|                             | Print                                                                                                    | 1          |                                                          |
|                             |                                                                                                    |            |                                                          |
|                             |                                                                                                    |            |                                                          |
| Too many quests in house?   |                                                                                                    |            | ?                                                        |
| Pause online reservations   | Designed by Hospitality Digital GmbH. All rights reserved.                                                                     | FAQ        | Terms of use   Imprint   Data privacy   Privacy Settings |

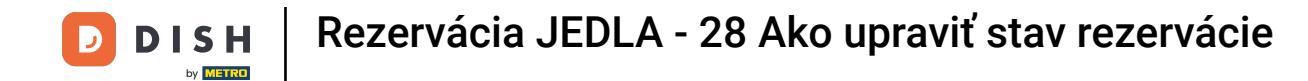

#### A rozhodnite sa, či svojho zákazníka budete o zrušení informovať alebo nie.

| <b>DISH</b> RESERVATION                                |                                                                                                    | <b>*</b> * | Test Bistro Training 🕤   ᆀ볼 🗸 🕡                        | •   |
|--------------------------------------------------------|----------------------------------------------------------------------------------------------------|------------|--------------------------------------------------------|-----|
| Reservations                                           | Have a walk-in customer? Received a reservation request over phone / email? Don't forget to add it to you reservation book! | r          |                                                        |     |
| 🎮 Table plan                                           |                                                                                                    |            |                                                        |     |
| <b>"1</b> Menu                                         | Mon, 2 Oct - Mon, 2 Oct                                                                                                    |            | ×                                                      |     |
| 📇 Guests                                               | There is <b>1</b> active limit configured for the selected time period                                                      |            | Show more 🗸                                            |     |
| Feedback                                               | Please confirm your action                                                                                                  |            |                                                        |     |
| 🗠 Reports                                              | O All Optional message (will be sent to the customer via email)                                                             |            | 🖸 1 😬 2 🥅 1/37                                         |     |
| 🏟 Settings 👻                                           | Mon, 02/10/2023                                                                                                    |            |                                                        |     |
| ${ {                                  $                | 02:45 PM                                                                                                    | t)         | 8 Confirmed V                                          |     |
|                                                        | Print                                                                                                    | ĺ          |                                                        |     |
| Too many guests in house?<br>Pause online reservations | Designed by Hospitality Digital GmbH. All rights reserved.                                                                  | FAQ        | Terms of use   Imprint   Data privacy   Privacy Settin | ngs |

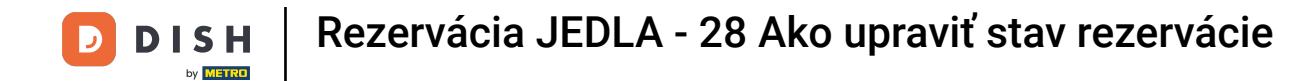

# Nakoniec zrušenie potvrďte kliknutím na Zrušiť rezerváciu.

| <b>DISH</b> RESERVATION                                |                                                                                                    | <b>*</b> • | Test Bistro Training 🕤 🛛 🎽 🖌 🚱                           |
|--------------------------------------------------------|----------------------------------------------------------------------------------------------------|------------|----------------------------------------------------------|
| Reservations                                           | Have a walk-in customer? Received a reservation request over phone / email? Don't forget to add it to your reservation book! | r          | WALK-IN ADD RESERVATION                                  |
| 🛏 Table plan                                           |                                                                                                    |            |                                                          |
| <b>"1</b> Menu                                         | Mon, 2 Oct - Mon, 2 Oct                                                                                                    |            | ×                                                        |
| 🚢 Guests                                               | There is <b>1</b> active limit configured for the selected time period                                                       | _          | Show more 🗸                                              |
| 🙂 Feedback                                             | Please confirm your action                                                                                                   |            |                                                          |
| 🗠 Reports                                              | Optional message (will be sent to the customer via email)                                                                    |            | 💆 1 😬 2 🥅 1/37                                           |
| 🏟 Settings 👻                                           | Mon, 02/10/2023                                                                                                    |            |                                                          |
| ${oldsymbol \mathscr O}$ Integrations                  | 02:45 PM Cancel reservation Cancel reservation                                                                               | t)         | <b>४</b> Confirmed ✓                                     |
|                                                        | Print                                                                                                    |            |                                                          |
|                                                        |                                                                                                    |            |                                                          |
|                                                        |                                                                                                    |            |                                                          |
|                                                        |                                                                                                    |            |                                                          |
| Too many guests in house?<br>Pause online reservations |                                                                                                    |            |                                                          |
|                                                        | Designed by Hospitality Digital GmbH. All rights reserved.                                                                   | -AQ        | Terms of use   Imprint   Data privacy   Privacy Settings |

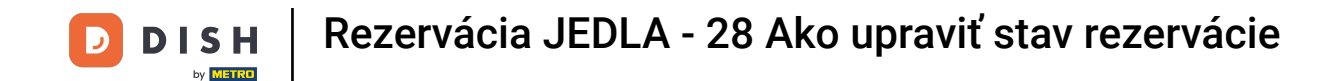

Keďže návšteva nie je nadchádzajúcou rezerváciou a ak chcete vidieť všetky svoje rezervácie, musíte svoje rezervácie filtrovať inak. Ak to chcete urobiť, použite daný výber.

| <b>DISH</b> RESERVATION                                |                                                                                                    | ▲ • Test Bistro Training 🕤   최본 ✔ 🕞                          |
|--------------------------------------------------------|----------------------------------------------------------------------------------------------------|--------------------------------------------------------------|
| Reservations                                           | Have a walk-in customer? Received a reservation request over phone / email? Don't forget to add it to your reservation book! | WALK-IN ADD RESERVATION                                      |
| 편 Table plan<br><b>11</b> Menu                         | Wed, 27 Sep - Wed, 27 Sep                                                                                                    |                                                              |
| 🚢 Guests                                               | There is <b>1</b> active limit configured for the selected time period                                                       | Show more 🗸                                                  |
| Feedback                                               |                                                                                                    |                                                              |
| 🗠 Reports                                              | ○ All ○ Completed                                                                                                    | 🖸 1 📽 2 🥅 1/49                                               |
| 🔅 Settings 👻                                           | Wed, 27/09/2023                                                                                                    |                                                              |
| 𝚱 Integrations                                         | 05:45 PM Doe, John 2 guest(s) 1 (BAR)                                                                                        | Confirmed 🗸                                                  |
|                                                        | Print                                                                                                    |                                                              |
|                                                        |                                                                                                    |                                                              |
|                                                        |                                                                                                    | •                                                            |
| Too many guests in house?<br>Pause online reservations | Designed by Hospitality Digital GmbH. All rights reserved.                                                                   | Q   Terms of use   Imprint   Data privacy   Privacy Settings |

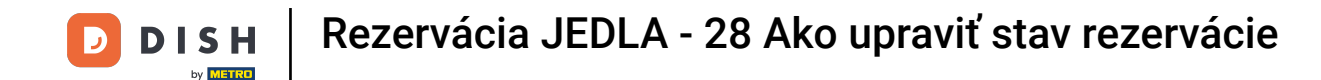

• V závislosti od vášho výberu uvidíte svoje rezervácie filtrované. Kliknutím na rezerváciu si vždy môžete pozrieť ďalšie informácie a upraviť ich.

| <b>DISH</b> RESERVATION                |                                        |                                   |                           |                         | <b>\$</b> °      | Test Bis   | tro Training 🕤          | <u> </u> | • |
|----------------------------------------|----------------------------------------|-----------------------------------|---------------------------|-------------------------|------------------|------------|-------------------------|----------|---|
| Reservations                           | Have a walk-in cu<br>reservation book! | stomer? Received a reservation r  | to add it to your         | WALK-IN ADD RESERVATION |                  |            |                         |          |   |
| 🛏 Table plan                           |                                        |                                   |                           |                         |                  |            |                         |          |   |
| "1 Menu                                | <                                      |                                   | Wed, 27 Se                | o - Wed, 27 Sep         |                  |            |                         |          |   |
| 📇 Guests                               | There is <b>1</b> active li            | mit configured for the selected t | ime period                |                         |                  |            | Sho                     | w more 🗸 |   |
| Seedback                               |                                        |                                   |                           |                         |                  |            |                         |          |   |
| 🗠 Reports                              | Al                                     |                                   |                           | ⊖ Cane                  | celled           | <b>7</b> 3 | <b>₩</b> 7 <b>雨</b> 3/4 | Э        |   |
| 🌣 Settings 👻                           | Wed. 27/09/2023                        |                                   |                           |                         |                  |            |                         |          | _ |
| ${oldsymbol \mathscr{O}}$ Integrations | 03:23 PM                               | Walkin                            |                           | 3 guest(s)              | 1-2 (Restaurant) | 6          | Done                    | ~        |   |
|                                        | 50% discount on o                      | cocktails                         |                           |                         |                  |            |                         |          |   |
|                                        |                                        |                                   |                           |                         |                  |            | END RESER               | /ATION   |   |
|                                        | 03:45 PM                               | Doe, Jane                         |                           | 2 guest(s)              | L1 (Lounge)      |            | Confirmed               | ~        |   |
|                                        | 50% discount on o                      | cocktails                         |                           |                         |                  |            |                         |          |   |
|                                        | Your guests seem                       | to be running late. Would you lik | ke to send them a reserva | tion reminder?          |                  |            | RE                      | MIND     |   |
| Too many guests in house?              |                                        |                                   |                           |                         |                  | -          |                         | SHOW     |   |
| Pause online reservations              | 05-45 DM                               | Doe John                          |                           | 2 aupet(e)              | 1 (RAD)          |            | · · · ·                 |          |   |

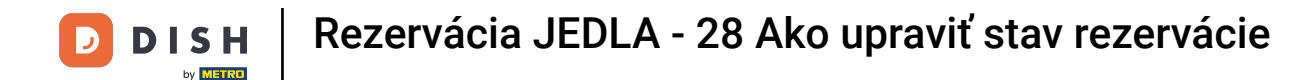

# Ak je stôl hotový, konkrétnu rezerváciu môžete ukončiť kliknutím na UKONČIŤ REZERVÁCIU.

| <b>DISH</b> RESERVATION                                |                                |                                  |                        |                | <b>*</b> •       | Test Bistro     | o Training 🕤 📔           | ╠╯₢             |    |
|--------------------------------------------------------|--------------------------------|----------------------------------|------------------------|----------------|------------------|-----------------|--------------------------|-----------------|----|
| Reservations                                           | All                            |                                  | OUpcoming              | ⊖ Canc         | elled            | <b>7</b> 3      | <b>₽</b> 7 <b>□</b> 3/49 |                 |    |
| 🛏 Table plan                                           | Wed, 27/09/2023                |                                  |                        |                |                  |                 |                          |                 |    |
| 🍴 Menu                                                 | 03:23 PM                       | Walkin                           |                        | 3 guest(s)     | 1-2 (Restaurant) | 6               | Done                     | ~               |    |
| 🚢 Guests                                               | 50% discount on cock           | tails                            |                        |                |                  |                 |                          |                 |    |
| Feedback                                               |                                |                                  |                        |                |                  |                 | END RESERVAT             | ION             |    |
| 🗠 Reports                                              | 03:45 PM                       | Doe, Jane                        |                        | 2 guest(s)     | L1 (Lounge)      |                 | Confirmed                | ~               |    |
| 🌣 Settings 👻                                           | 50% discount on cock           | tails                            |                        |                |                  |                 |                          |                 |    |
| ${\cal S}$ Integrations                                | Your guests seem to b          | e running late. Would you like t | to send them a reserva | tion reminder? |                  |                 | REMIN                    |                 |    |
|                                                        |                                |                                  |                        |                |                  | ARI             | RIVED NO SH              | ow              |    |
|                                                        | 05:45 PM                       | Doe, John                        |                        | 2 guest(s)     | 1 (BAR)          |                 | Confirmed                | ~               |    |
|                                                        | 05:45 PM                       | Doe, Jane                        |                        | 2 guest(s)     | L1 (Lounge)      |                 | Cancelled                |                 |    |
|                                                        | Print                          |                                  |                        |                |                  |                 |                          | 8               |    |
| Too many guests in house?<br>Pause online reservations | Designed by Hospitality Digita | GmbH. All rights reserved.       |                        |                | FAQ   Te         | rms of use   Ir | mprint   Data privacy    | Privacy Setting | gs |

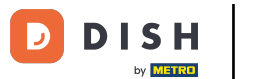

Pre nadchádzajúcu rezerváciu máte možnosť označiť ju ako doručenú alebo ju nezobraziť. Stačí kliknúť na príslušné tlačidlo.

| <b>DISH</b> RESERVATION            |                                |                                 |                          |                | <b>*</b> °       | Test Bist    | ro Training 🕤                | <u> </u>   |        |
|------------------------------------|--------------------------------|---------------------------------|--------------------------|----------------|------------------|--------------|------------------------------|------------|--------|
| Reservations                       | All                            |                                 | ○ Upcoming               | ⊖ Cano         | celled           | <b>7</b> 3   | <b>&amp;</b> 7 <b>雨</b> 3/49 |            |        |
| 🎮 Table plan                       | Wed, 27/09/2023                |                                 |                          |                |                  |              |                              |            |        |
| <b>"1</b> Menu                     | 03:23 PM                       | Walkin                          |                          | 3 guest(s)     | 1-2 (Restaurant) | 6            | Done                         | ~          |        |
| 🐣 Guests                           | 50% discount on cock           | tails                           |                          |                |                  |              |                              |            |        |
| Feedback                           |                                |                                 |                          |                |                  |              | END RESERV                   | ATION      |        |
| 🗠 Reports                          | 03:45 PM                       | Doe, Jane                       |                          | 2 guest(s)     | L1 (Lounge)      |              | Confirmed                    | ~          |        |
| 🌣 Settings 👻                       | 50% discount on cock           | tails                           |                          |                |                  |              |                              |            |        |
| ${oldsymbol artheta}$ Integrations | Your guests seem to l          | pe running late. Would you like | e to send them a reserva | tion reminder? |                  |              | REN                          |            |        |
|                                    |                                |                                 |                          |                |                  | A            |                              | SHOW       |        |
|                                    | 05:45 PM                       | Doe, John                       |                          | 2 guest(s)     | 1 (BAR)          |              | Confirmed                    | ~          |        |
|                                    | 05:45 PM                       | Doe, Jane                       |                          | 2 guest(s)     | L1 (Lounge)      |              | Cancelled                    |            |        |
|                                    | Print                          |                                 |                          |                |                  |              |                              | 6          |        |
| Pause online reservations          | Designed by Hospitality Digita | al GmbH. All rights reserved.   |                          |                | FAQ              | Terms of use | Imprint   Data privacy       | Privacy Se | ttings |

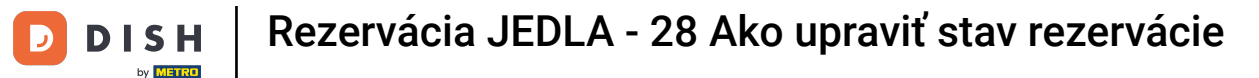

# Ak hosť nepríde včas, môžete mu poslať pripomienku pomocou tlačidla PRIPOMIEŤ. Poznámka: Ak ste rezerváciu pridali ručne, musíte zadať e-mailovú adresu alebo telefónne číslo.

| DISH RESERVATION          |                                |                                |                        |                | <b>*</b> *       | Test Bistro T      | raining 🕤 🛛               |             |        |
|---------------------------|--------------------------------|--------------------------------|------------------------|----------------|------------------|--------------------|---------------------------|-------------|--------|
| Reservations              | All                            | ⊖ Completed                    |                        | ⊖ Cano         | elled            | 🛱 3 🛛 😫            | <b>\$</b> 7 <b>雨</b> 3/49 |             |        |
| 🎮 Table plan              | Wed, 27/09/2023                |                                |                        |                |                  |                    |                           |             |        |
| 🎢 Menu                    | 03:23 PM                       | Walkin                         |                        | 3 guest(s)     | 1-2 (Restaurant) | ŏ                  | Done                      | ~           |        |
| 📇 Guests                  | 50% discount on cock           | tails                          |                        |                |                  |                    |                           |             |        |
| Feedback                  |                                |                                |                        |                |                  |                    | END RESERVAT              | ION         |        |
| 🗠 Reports                 | 03:45 PM                       | Doe, Jane                      |                        | 2 guest(s)     | L1 (Lounge)      |                    | Confirmed                 | ~           |        |
| 🔹 Settings 👻              | 50% discount on cock           | tails                          |                        |                |                  |                    |                           | _           |        |
| ${\cal O}$ Integrations   | Your guests seem to b          | e running late. Would you like | to send them a reserva | tion reminder? |                  | ARRIV              | /ED NO SH                 | ow          |        |
|                           | 05:45 PM                       | Doe, John                      |                        | 2 guest(s)     | 1 (BAR)          |                    | Confirmed                 | ~           |        |
|                           | 05:45 PM                       | Doe, Jane                      |                        | 2 guest(s)     | L1 (Lounge)      |                    | Cancelled                 |             |        |
|                           | Print                          |                                |                        |                |                  |                    |                           | ?           |        |
| Pause online reservations | Designed by Hospitality Digita | I GmbH. All rights reserved.   |                        |                | FAQ   Te         | erms of use   Impr | rint   Data privacy       | Privacy Set | ttings |

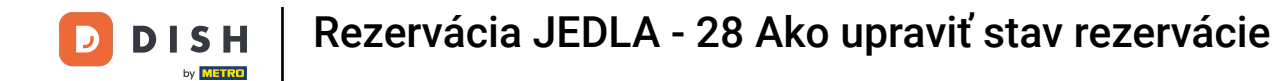

To je všetko. Dokončili ste tutoriál a teraz viete, ako upraviť stav svojich rezervácií.

| <b>DISH</b> RESERVATION   |                                                                                                    |           |  |             | <b>¢</b> °       | Test Bist   | ro Training 🕤           | <u> 4</u><br>4<br>4<br>4<br>4<br>4 |  |  |
|---------------------------|----------------------------------------------------------------------------------------------------|-----------|--|-------------|------------------|-------------|-------------------------|------------------------------------|--|--|
| Reservations              | Have a walk-in customer? Received a reservation request over phone / email? Don't forget to add it to your reservation book! |           |  |             |                  |             | WALK-IN ADD RESERVATION |                                    |  |  |
| 🛏 Table plan              |                                                                                                    |           |  |             |                  |             |                         |                                    |  |  |
| 🎢 Menu                    | Wed, 27 Sep - Wed, 27 Sep                                                                                                    |           |  |             |                  |             |                         |                                    |  |  |
| 🚢 Guests                  | There is <b>1</b> active limit configured for the selected time period                                                       |           |  |             |                  | Show more 🗸 |                         |                                    |  |  |
| Feedback                  |                                                                                                    |           |  |             |                  |             |                         |                                    |  |  |
| 🗠 Reports                 | All                                                                                                    |           |  | ⊖ Cancelled |                  | <b>Ö</b> 3  | <b>₽</b> 7 <b>=</b> 3/4 | 9                                  |  |  |
|                           |                                                                                                    |           |  |             |                  |             |                         |                                    |  |  |
| ${\cal O}$ Integrations   | 03:23 PM                                                                                                    | Walkin    |  | 3 guest(s)  | 1-2 (Restaurant) | б           | Done                    | ~                                  |  |  |
|                           | 50% discount on cocktails                                                                                                    |           |  |             |                  |             |                         |                                    |  |  |
|                           |                                                                                                    |           |  |             |                  |             | END RESER               | VATION                             |  |  |
|                           | 03:45 PM                                                                                                    | Doe, Jane |  | 2 guest(s)  | L1 (Lounge)      |             | Confirmed               | ~                                  |  |  |
|                           | 50% discount on cocktails                                                                                                    |           |  |             |                  |             |                         |                                    |  |  |
|                           | Your guests seem to be running late. Would you like to send them a reservation reminder?                                     |           |  |             |                  | REMIND      |                         |                                    |  |  |
| Too many quests in house? |                                                                                                    |           |  |             |                  |             | ARRIVED NO SHOW ?       |                                    |  |  |
| Pause online reservations | 05:45 DM                                                                                                    | Doe John  |  | 2 aupet/c)  | 1 (RAD)          |             | · · ·                   |                                    |  |  |

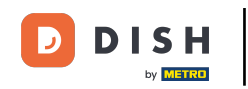

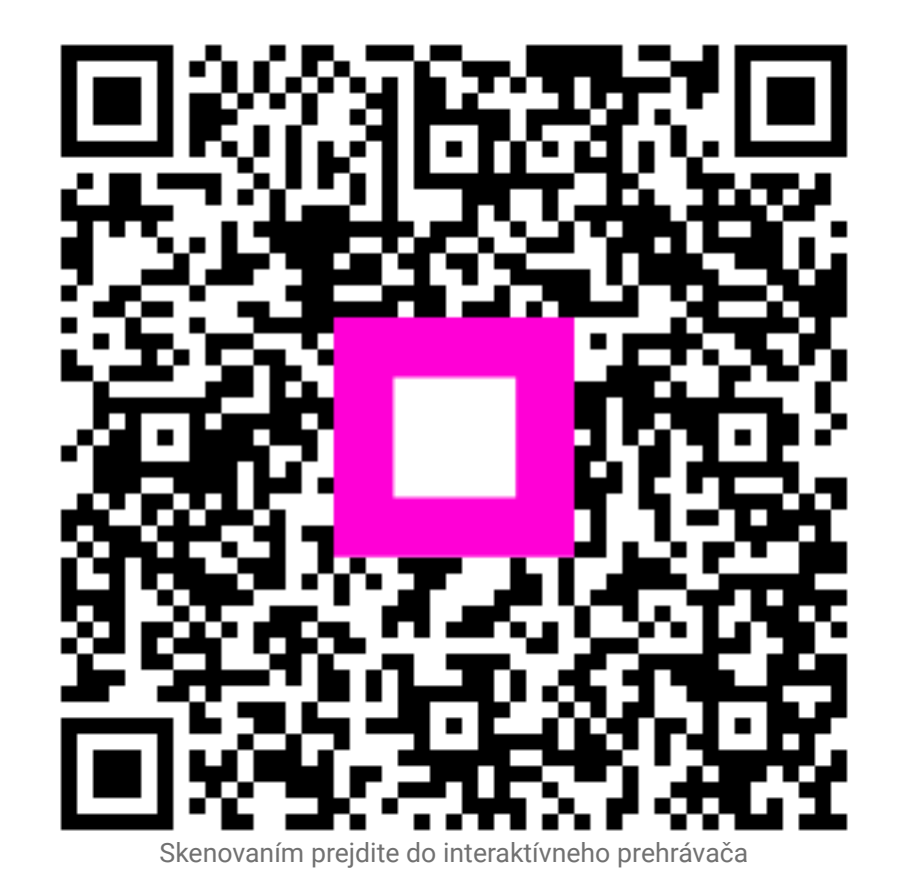